## COM-Port-Nummer überprüfen und eintragen

1) Unter Datei – Konfigurieren – Chipkartenleser den Windows Geräte-Manager auswählen!

|                                    |                                                       |                                                 | Konfigurieren                                  |                                |                         | ? ×               |
|------------------------------------|-------------------------------------------------------|-------------------------------------------------|------------------------------------------------|--------------------------------|-------------------------|-------------------|
| Chipkartenles                      | ser System                                            | Leistungen                                      | Rezeptdruck                                    | Feiertage                      | Starten/Beenden         | Protokolle        |
| Ansicht                            | Heilmittel                                            | Formulardruck                                   | Rechnungen                                     | Terminplaner                   | Sicherung               | Datenübertragung  |
| Diagnosen                          | Updates                                               |                                                 | Institute                                      | Verschlüsselung                | Klindo                  | Facharztverträge  |
| Chip <u>k</u> artenle              | ser: (lokal bei PsyPrax-li                            | nstallation einstellen)                         |                                                | Chip                           | okartenleser-Aktivitäte | en protokollieren |
| Für ältere KVK-<br>herstellerspezi | Leser bei stationären Ger<br>fischen Geräte müssen nu | äten "serielles Tischg<br>Ir bei den neuen EGK- | erät ()" , bei mobilen<br>Lesern eingestellt w | Lesern "Serielles BU<br>erden. | MA-Mobilgerät () ei     | instellen. Die    |
| Gerät:                             | Serielles BUMA-Mobilg                                 | erät (Orga oder kompa                           | atibel an COM) 🛛 🗸                             | COM-Port-Nummer                | (auch virtuell): 16     | ~                 |
| Zusatzgerä                         | t                                                     |                                                 | ~                                              |                                | _                       |                   |
| Wartezeit:                         | 10 v Sek. zum Ste                                     | c <u>k</u> en, 10 ∨ Se                          | k. zum Entnehmen de                            | er Chipkarte                   |                         | zum Windows       |
| Voreinstellu                       | ng Scheinuntergruppe:                                 | 00 💌                                            |                                                |                                |                         | Geräte-Manager    |
| Bei Ü-Scheir                       | ien fragen, ob Überweise                              | r = Hausarzt                                    | ]                                              |                                |                         | Firmware-Upgrade  |
| fehlt, Dialog                      | ien: Falls beim BSNR-Eintr<br>öffnen                  | ag der Arztname                                 | ]                                              |                                |                         | Orga 920/930      |
| Vorschlags                         | ziffern beim Chipkartenein                            | lesen (Schnelleingabe                           | knöpfe):                                       |                                |                         |                   |
| Nasse:                             | 35151,35152                                           |                                                 |                                                |                                |                         |                   |
| Privat:                            |                                                       |                                                 |                                                |                                |                         |                   |
| GUV:                               |                                                       |                                                 |                                                |                                |                         | Assistent         |
| Notdienst:                         |                                                       |                                                 |                                                |                                |                         |                   |
|                                    |                                                       |                                                 |                                                |                                |                         |                   |
|                                    |                                                       |                                                 |                                                |                                |                         |                   |
|                                    |                                                       |                                                 |                                                |                                |                         |                   |
|                                    |                                                       |                                                 |                                                |                                |                         |                   |
|                                    |                                                       |                                                 |                                                |                                |                         |                   |
|                                    |                                                       |                                                 |                                                |                                |                         |                   |
|                                    |                                                       |                                                 |                                                |                                |                         | Schließen         |

2) Unter Anschlüsse (COM & LPT) die COM-Port-Nummer notieren, die am Ende der Zeile in Klammern steht:

| <u>9</u>                                                                                                    | Geräte-Manager | - 🗆 🗙 |                                                                                                    |                                                                                 |
|----------------------------------------------------------------------------------------------------|----------------|-------|----------------------------------------------------------------------------------------------------|---------------------------------------------------------------------------------|
| Datei Aktion Ansicht ?                                                                                                    |                |       |                                                                                                    |                                                                                 |
|                                                                                                    |                |       |                                                                                                    |                                                                                 |
| <ul> <li>Image: Second Second Sec</li></ul> |                | ^     | Feiertage Starten/Beenden<br>Terminplaner Sicherung<br>erschlüsselung Klindo<br>Chipkartenleser-Aktivitäte<br>ern "Serielles BUMA-Mobilgerät () ein<br>n.<br>M-Port-Nummer (auch virtuel): 16 | ? × Protokolle Datenübertragung Facharztverträge n protokollieren istellen. Die |
| <ul> <li>▷ ▲ DVD/CD-ROM-Laufwerke</li> <li>▷ ♣ Eingabegeräte (Human Interface Devices)</li> <li>▷ ➡ Grafikkarte</li> <li>▷ ➡ IDE ATA/ATAPI-Controller</li> <li>▷ ➡ Laufwerke</li> <li>▷ ♣ Mäuse und andere Zeigegeräte</li> </ul>                                                                                                    |                |       | nipkarte                                                                                                    | zum Windows<br>Geräte-Manager<br>Firmware-Upgrade<br>Orga 920/930               |
| Monitore     Monitore     Monitore     Solution     Monitore     Bluetooth-Gerat (PAN)     Bluetooth-Gerat (PACOMM-Protokoll-TDI)     Poll Wireless 1704 802.11b/g/n (2,4 GHz)     Realtek PCIe FE Family Controller     Difference Policy Solution     Softwaregerate     Softwaregerate                                                                                                    |                | ·     |                                                                                                    | Assistent                                                                       |

3) COM-Port-Nummer im Pull-down-Fenster Com-Port-Nummer (auch virtuell) auswählen!